# APRENDIZAJE Apache Maven

Free unaffiliated eBook created from **Stack Overflow contributors.** 

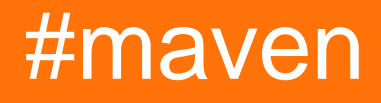

# Tabla de contenido

| Acerca de                                                                                  | 1    |
|--------------------------------------------------------------------------------------------|------|
| Capítulo 1: Empezando con Apache Maven                                                     | . 2  |
| Observaciones                                                                              | 2    |
| Versiones                                                                                  | 2    |
| Examples                                                                                   | 3    |
| Instalación o configuración                                                                | 3    |
| Instalación en Ubuntu                                                                      | 3    |
| Configurando las Configuraciones Proxy                                                     | 3    |
| Instalación en Mac OSX con Brew                                                            | 4    |
| Capítulo 2: Acceso a las informaciones de Maven en código.                                 | 5    |
| Introducción                                                                               | 5    |
| Examples                                                                                   | 5    |
| Obtener el número de versión dentro de un tarro                                            | 5    |
| Mantener un archivo de propiedades sincronizado usando el mecanismo de filtrado de propied | 6    |
| Leyendo un pom.xml en tiempo de ejecución usando el complemento maven-model                | 7    |
| Capítulo 3: Ciclo de construcción de Maven                                                 | 9    |
| Introducción                                                                               | 9    |
| Examples                                                                                   | 9    |
| Maven construir fases de ciclo de vida                                                     | 9    |
| Capítulo 4: Complemento de montaie de Maven                                                | 12   |
| Examples                                                                                   | 12   |
| Creando archivo, jar con todas las denendencias del provecto                               | 12   |
| Capítulo 5: Crear un complemente de Mayon                                                  | 12   |
|                                                                                            | 13   |
|                                                                                            | .13  |
| Observaciones                                                                              | .13  |
| Examples                                                                                   | .13  |
| Declarar un artefacto Maven como un complemento de Maven                                   | .13  |
| Creando un objetivo                                                                        | . 14 |
| Usando la configuración del plugin                                                         | .14  |
| Accediendo a la información del proyecto                                                   | .14  |

| Declara una fase por defecto para un gol                                                | 15 |
|-----------------------------------------------------------------------------------------|----|
| Obtener el directorio de compilación como un archivo                                    | 15 |
| Capítulo 6: Genere informes FIXME / TODO utilizando el complemento taglist-maven-plugin | 16 |
| Introducción                                                                            | 16 |
| Examples                                                                                | 16 |
| pom.xml para generar un informe FIXME                                                   | 16 |
| Capítulo 7: Integración de eclipse                                                      | 18 |
| Examples                                                                                | 18 |
| Instalar Maven en Eclipse                                                               | 18 |
| Compruebe si Eclipse ya tiene instalado M2Eclipse Maven                                 | 18 |
| Configurar una instalación personalizada de Maven en Eclipse                            | 18 |
| Capítulo 8: Maven instalar en ventana                                                   | 20 |
| Introducción                                                                            | 20 |
| Observaciones                                                                           | 20 |
| Examples                                                                                | 20 |
| instalando                                                                              | 20 |
| Capítulo 9: Maven Surefire Plugin                                                       | 21 |
| Sintaxis                                                                                | 21 |
| Examples                                                                                | 21 |
| Probando una clase Java con JUnit y el complemento Maven Surefire                       | 21 |
| Capítulo 10: Plugin EAR Maven                                                           | 24 |
| Introducción                                                                            | 24 |
| Examples                                                                                | 24 |
| Una configuración básica de EAR                                                         | 24 |
| Capítulo 11: Plugin Maven Tomcat                                                        | 26 |
| Examples                                                                                | 26 |
| Iniciar Tomcat utilizando el complemento de Maven                                       | 26 |
| Capítulo 12: POM - Modelo de objeto de proyecto                                         | 28 |
| Examples                                                                                |    |
| Estructura de pom                                                                       | 28 |
| Herencia POM                                                                            | 28 |

| Agregación POM                                            |    |
|-----------------------------------------------------------|----|
| Capítulo 13: Realizar un lanzamiento                      | 31 |
| Introducción                                              |    |
| Observaciones                                             |    |
| Examples                                                  |    |
| POM.xml para realizar el lanzamiento al repositorio Nexus |    |
| Creditos                                                  |    |

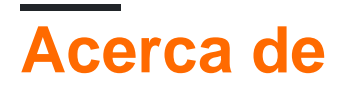

You can share this PDF with anyone you feel could benefit from it, downloaded the latest version from: apache-maven

It is an unofficial and free Apache Maven ebook created for educational purposes. All the content is extracted from Stack Overflow Documentation, which is written by many hardworking individuals at Stack Overflow. It is neither affiliated with Stack Overflow nor official Apache Maven.

The content is released under Creative Commons BY-SA, and the list of contributors to each chapter are provided in the credits section at the end of this book. Images may be copyright of their respective owners unless otherwise specified. All trademarks and registered trademarks are the property of their respective company owners.

Use the content presented in this book at your own risk; it is not guaranteed to be correct nor accurate, please send your feedback and corrections to info@zzzprojects.com

# Capítulo 1: Empezando con Apache Maven

### Observaciones

Como lo describe su Guía de inicio oficial :

Maven es un intento de aplicar **patrones** a la infraestructura de construcción de un proyecto para promover la comprensión y la productividad al proporcionar un camino claro en el uso de las **mejores prácticas**.

Maven es esencialmente una herramienta de gestión y comprensión de proyectos y, como tal, proporciona una manera de ayudar con la gestión:

- Construye
- Documentación
- Reportando
- Dependencias
- Control de versiones
- Lanzamientos
- Distribución

Por lo tanto, apoyar a los desarrolladores en muchas fases de todo el ciclo de vida del desarrollo de software (SDLC).

Esta filosofía es parte de Maven en su núcleo: es decir, la palabra *maven* significa *acumulador de conocimiento* (en yiddish).

Maven trata sobre la aplicación de **patrones** para lograr una infraestructura que muestre las características de visibilidad, reutilización, mantenibilidad y comprensibilidad.

- Maven nació del deseo muy práctico de hacer que varios proyectos funcionen de la misma manera, como se afirma en la declaración oficial de filosofía de Maven .
- Los desarrolladores podían moverse libremente entre proyectos, sabiendo claramente cómo funcionaban todos al comprender cómo funcionaba uno de ellos
- La misma idea se extiende a las pruebas, la generación de documentación, la generación de métricas e informes y la implementación

### Versiones

| Versión    | Anunciar | Comentario                 | Fechas de lanzamiento |
|------------|----------|----------------------------|-----------------------|
| 1.0-beta-2 | anunciar | Primer lanzamiento (beta)  | 2002-03-30            |
| 1.0        | anunciar | Primer lanzamiento oficial | 2004-07-13            |
| 2.0        | anunciar | Lanzamiento oficial 2.0    | 2005-10-20            |

| Versión | Anunciar | Comentario              | Fechas de lanzamiento |
|---------|----------|-------------------------|-----------------------|
| 3.0     | anunciar | Lanzamiento oficial 3.0 | 2010-10-08            |

# Examples

Instalación o configuración

Las versiones binarias de Maven se pueden descargar desde el sitio web de Maven .

El binario viene como un archivo zip o como un archivo tar.gz. Después de descargarlo, se pueden seguir las instrucciones de la página de instalación :

- Asegúrese de que la variable de entorno JAVA\_HOME esté establecida y apunte a su instalación de JDK (no a JRE). Por ejemplo, en una máquina Windows, esta carpeta de instalación puede corresponder a c:\Program Files\Java\jdk1.8.0\_51.
- Extraiga el archivo de distribución en el directorio de su elección.
- Agregue el directorio bin directorio creado (llamado apache-maven-3.3.9 para Maven 3.3.9) a la PATH entorno PATH. (Referencia para cambiarlo en Windows).
- Verifique que la configuración sea correcta ejecutando mvn -version en la línea de comandos.

No es necesario establecer la variable de entorno  ${\tt m2\_home}~o~{\tt maven\_home}$  .

### Instalación en Ubuntu

- 1. En una terminal ejecuta sudo apt-get install maven
- 2. Una vez que se haya terminado la instalación, compruebe que funciona correctamente con mvn -v el resultado debería ser:

```
Apache Maven 3.3.9
Maven home: /usr/share/maven
Java version: 1.8.0_121, vendor: Oracle Corporation
Java home: /usr/lib/jvm/java-8-openjdk-amd64/jre
Default locale: en_US, platform encoding: UTF-8
OS name: "linux", version: "4.8.0-parrot-amd64", arch: "amd64", family: "unix"
```

Si esto no funciona, asegúrese de tener un JDK instalado en su entorno javac -version

### **Configurando las Configuraciones Proxy**

Si su conexión a Internet se proporciona a través de un proxy, Maven no podrá descargar archivos jar desde repositorios remotos, un problema común que enfrentan las empresas.

Para resolver este problema, a Maven se le deben proporcionar los detalles y las credenciales del proxy yendo a {*Ubicación de instalación de Maven*}  $\rightarrow$  *conf*  $\rightarrow$  settings.xml . Desplácese hacia abajo hasta la etiqueta sproxies> e ingrese los detalles aquí, usando el formato mencionado en los

comentarios.

#### Para usuarios de Eclipse.

Eclipse usa su propio archivo settings.xml para ejecutar Maven, cuya ubicación se puede encontrar en el menú Ventana  $\rightarrow$  Preferencias  $\rightarrow$  Maven  $\rightarrow$  Configuración de usuario  $\rightarrow$ Configuración de usuario:. Si el archivo no está disponible en la ubicación mencionada, simplemente créelo usted mismo o cree un duplicado del archivo desde la ubicación anterior {ubicación de instalación de Maven}  $\rightarrow$  conf  $\rightarrow$  settings.xml.

#### Para usuarios de IntelliJ

Abra la configuración y navegue a Maven -> Importando. (Esto puede estar anidado en Compilación, Ejecución, Despliegue -> Crear herramientas ->, dependiendo de la versión de IntelliJ que esté usando).

Establezca el campo denominado "Opciones de VM para el importador" como:

```
-DproxySet=true -DproxyHost=<HOST> -DproxyPort=<PORT>
-DproxySet=true -DproxyHost=myproxy.com -DproxyPort=8080
```

Aplicar y reiniciar IntelliJ.

Instalación en Mac OSX con Brew

- 1. En una terminal de ejecución brew install maven
- 2. Una vez finalizada la instalación, compruebe que maven funciona correctamente con mvn -v . La salida debe verse algo como:

```
Apache Maven 3.3.9
Maven home: /usr/local/Cellar/maven/3.3.9/libexec
Java version: 1.8.0_121, vendor: Oracle Corporation
Java home: /Library/Java/JavaVirtualMachines/jdk1.8.0_121.jdk/Contents/Home/jre
Default locale: en_US, platform encoding: UTF-8
OS name: "mac os x", version: "10.12.4", arch: "x86_64", family: "mac"
```

Si esto no funciona, asegúrese de tener un JDK instalado en su entorno javac -version

Lea Empezando con Apache Maven en línea: https://riptutorial.com/es/maven/topic/898/empezando-con-apache-maven

# Capítulo 2: Acceso a las informaciones de Maven en código.

### Introducción

A veces es útil obtener las propiedades de Maven, como la versión actual, en el código. Aquí hay algunas maneras de hacerlo.

# Examples

Obtener el número de versión dentro de un tarro

Si empaqueta su aplicación en un jar utilizando el maven-jar-plugin o el maven-jar-plugin mavenassembly-plugin, una manera fácil de obtener la versión actual de pom es agregar una entrada en el manifiesto, que luego está disponible en Java.

El secreto es establecer el indicador addDefaultImplementationEntries en verdadero (y el addDefaultSpecificationEntries es que también necesita la identificación del artefacto).

### configuración del plugin jar :

```
<build>
  <plugins>
   <plugin>
      <groupId>org.apache.maven.plugins</groupId>
      <artifactId>maven-jar-plugin</artifactId>
      <configuration>
        <archive>
          <manifest>
            <mainClass>...</mainClass>
            <addDefaultImplementationEntries>
              true
            </addDefaultImplementationEntries>
          </manifest>
        </archive>
      </configuration>
    </plugin>
  </plugins>
</build>
```

### configuración del complemento de montaje :

```
<plugin>
<groupId>org.apache.maven.plugins</groupId>
<artifactId>maven-assembly-plugin</artifactId>
<configuration>
<descriptorRefs>
<descriptorRef>jar-with-dependencies</descriptorRef>
</descriptorRefs>
```

addDefaultImplementationEntries indica a Maven que agregue los siguientes encabezados al MANIFEST.MF de su MANIFEST.MF jar:

```
Implementation-Title: display-version
Implementation-Version: 1.0-SNAPSHOT
Implementation-Vendor-Id: test
```

Ahora puedes usar esta línea de código en cualquier lugar de tu archivo para acceder al número de versión:

```
getClass().getPackage().getImplementationVersion()
```

Más información aquí y aquí .

Mantener un archivo de propiedades sincronizado usando el mecanismo de filtrado de propiedades de maven

Como explica esta documentación,

A veces, un archivo de recursos deberá contener un valor que solo se puede proporcionar en el momento de la compilación. Para lograr esto en Maven, ponga una referencia a la propiedad que contendrá el valor en su archivo de recursos usando la sintaxis \${<property name>}. La propiedad puede ser uno de los valores definidos en su pom.xml, un valor definido en la settings.xml del usuario.xml, una propiedad definida en un archivo de propiedades externo o una propiedad del sistema.

Como ejemplo, vamos a crear un simple info.txt en src/main/resources contiene la versión pom y el tiempo de compilación.

1. cree un src/main/resources/info.txt con el siguiente contenido:

version = \$ {pom.version} build.date = \$ {timestamp}

2. Pídale a Maven que expanda las propiedades estableciendo el filtering en verdadero:

```
<build>
<resources>
<resource>
<directory>src/main/resources</directory>
<filtering>true</filtering>
```

```
</resource>
</resources>
</build>
```

3. con eso, la versión se actualizará, pero desafortunadamente un error dentro de Maven evita que la propiedad <code>\${maven.build.timestamp}</code> pase al mecanismo de filtrado de recursos (más información aquí). Por lo tanto, vamos a crear una propiedad de <code>timestamp</code> como una solución! Agregue lo siguiente a las propiedades del pom:

```
<properties>
    <timestamp>${maven.build.timestamp}</timestamp>
    <maven.build.timestamp.format>yyyy-MM-dd'T'HH:mm</maven.build.timestamp.format>
</properties>
```

4. ejecutar maven, debería encontrar un info.txt en target/classes con un contenido como:

```
version=0.3.2
build.date=2017-04-20T13:56
```

Leyendo un pom.xml en tiempo de ejecución usando el complemento mavenmodel

Los otros ejemplos pueden ser la manera mejor y más estable de obtener un número de versión en una aplicación de *forma estática*. Esta respuesta propone una alternativa que muestra cómo hacerlo *dinámicamente* durante el tiempo de ejecución, utilizando la biblioteca *maven-model maven*.

Agregue la dependencia:

```
<dependency>
  <groupId>org.apache.maven</groupId>
   <artifactId>maven-model</artifactId>
   <version>3.3.9</version>
</dependency>
```

En Java, crea un MavenXpp3Reader para leer tu pom. Por ejemplo:

```
package de.scrum_master.app;
import org.apache.maven.model.Model;
import org.apache.maven.model.io.xpp3.MavenXpp3Reader;
import org.codehaus.plexus.util.xml.pull.XmlPullParserException;
import java.io.FileReader;
import java.io.IOException;
public class MavenModelExample {
    public static void main(String[] args) throws IOException, XmlPullParserException {
        MavenXpp3Reader reader = new MavenXpp3Reader();
        Model model = reader.read(new FileReader("pom.xml"));
        System.out.println(model.getId());
        System.out.println(model.getGroupId());
```

```
System.out.println(model.getArtifactId());
System.out.println(model.getVersion());
}
```

#### El registro de la consola es el siguiente:

```
de.scrum-master.stackoverflow:my-artifact:jar:1.0-SNAPSHOT
de.scrum-master.stackoverflow
my-artifact
1.0-SNAPSHOT
```

Lea Acceso a las informaciones de Maven en código. en línea: https://riptutorial.com/es/maven/topic/9773/acceso-a-las-informaciones-de-maven-en-codigo-

# Capítulo 3: Ciclo de construcción de Maven

### Introducción

A continuación se incluye una lista completa de las fases del ciclo de vida de compilación predeterminado de Maven. Cada una de estas fases se invoca agregándola al comando mvn, por ejemplo, mvn install.

### **Examples**

Maven construir fases de ciclo de vida

validate

Valida si el proyecto es correcto y toda la información requerida está disponible para la compilación.

initialize

Inicializa el entorno de compilación, por ejemplo, establece propiedades o crea directorios.

generate-sources

Genera código fuente para ser procesado en la fase de 'compilación'.

process-sources

Procesa el código fuente en caso de que sea necesario aplicar algún filtro.

generate-resources

Genera recursos para ser incluidos en el artefacto.

process-resources

Procesa y copia recursos en el directorio de salida ( \${basedir}/target/classes).

compile

Compila el código fuente del proyecto en el directorio de origen (

\${basedir}/src/main/[java|groovy|...] ) en el directorio de salida ( \${basedir}/target/classes ).

process-classes

Procesa los archivos .class generados en la fase de compile , por ejemplo, para realizar mejoras de código de bytes.

generate-test-sources

Genera código fuente de prueba para ser procesado en la fase de test-compile.

process-test-sources

Procesa el código fuente de la prueba en caso de que sea necesario aplicar algún filtro.

generate-test-resources

Genera recursos para pruebas.

process-test-resources

Procesa y copia recursos de prueba en el directorio de recursos ( \${basedir}/src/main/resources) en el directorio de salida de prueba ( \${basedir}/target/test-classes).

test-compile

Compila el código fuente en el directorio de origen de prueba ('\$ {basedir} / src / test / [java | groovy | ...]') en el directorio de salida de prueba ( \${basedir}/target/test-classes ).

process-test-classes

Los procesos prueban los archivos .class generados en la fase de test-compile, por ejemplo, para realizar mejoras de código de bytes (Maven 2.0.5 y superior).

test

Ejecuta pruebas utilizando algún marco de prueba adecuado. Nota: estos casos de prueba no se consideran para el empaquetado y la implementación.

prepare-package

Realiza los cambios finales y las validaciones antes de que finalmente se cree el paquete.

package

Empaqueta el código compilado y probado con éxito en algún formato distribuible como JAR, WAR, EAR en el directorio de destino ( \${basedir}/target ).

pre-integration-test

https://riptutorial.com/es/home

Realiza acciones antes de que se ejecuten las pruebas de integración si requieren aplicar algunos cambios en el entorno para la aplicación.

integration-test

Procesa y posiblemente implementa la aplicación en un entorno donde se pueden ejecutar pruebas de integración.

post-integration-test

Realiza acciones después de las pruebas de integración, como la limpieza del entorno creado en la fase de  ${\tt pre-integration-test}$  .

verify

Comprueba si un paquete es válido y cumple con los criterios de calidad requeridos.

install

Instala el artefacto en el repositorio local. Cualquier otro proyecto local puede usar este artefacto como una de sus dependencias después de eso (si su IDE no admite la *resolución de dependencias del área de trabajo de* todos modos).

deploy

Copia el paquete en un repositorio remoto para que esté disponible para otros desarrolladores.

Lea Ciclo de construcción de Maven en línea: https://riptutorial.com/es/maven/topic/9679/ciclo-deconstruccion-de-maven

# Capítulo 4: Complemento de montaje de Maven

# Examples

Creando archivo .jar con todas las dependencias del proyecto.

Para crear un JAR que contenga todas sus dependencias, es posible utilizar el formato de descriptor integrado jar-with-dependencies. El siguiente ejemplo configura una ejecución del Complemento de ensamblaje vinculado a la fase del package, utilizando este descriptor incorporado y declarando una clase principal de com.example :

```
<plugin>
 <artifactId>maven-assembly-plugin</artifactId>
 <version>2.6</version>
 <executions>
    <execution>
     <id>make-assembly</id>
     <phase>package</phase>
     <goals>
       <goal>single</goal>
     </goals>
     <configuration>
       <archive>
          <manifest>
             <mainClass>com.example</mainClass>
         </manifest>
       </archive>
        <descriptorRefs>
         <descriptorRef>jar-with-dependencies</descriptorRef>
        </descriptorRefs>
      </configuration>
    </execution>
  </executions>
</plugin>
```

### Corriendo:

mvn clean package

en la línea de comandos se generará y se adjuntará al proyecto el jar-with-dependencies.

Si se necesita más control sobre este uber-jar, recurra al Complemento de sombra de Maven.

Lea Complemento de montaje de Maven en línea: https://riptutorial.com/es/maven/topic/2308/complemento-de-montaje-de-maven

# Capítulo 5: Crear un complemento de Maven

### Introducción

Maven te permite implementar y usar complementos personalizados. Estos complementos permiten vincular el comportamiento adicional a cualquier fase del ciclo de vida de Maven.

Cada objetivo de Maven se crea al implementar un MOJO (Maven Ordinary Java Object): una clase de Java implementada con anotaciones que describe cómo invocarlo.

El prefijo de objetivo de un complemento se deriva de su nombre de artefacto. Un artefacto helloworld-plugin crea un prefijo de objetivo hello-world. El objetivo de hello se puede ejecutar con mvn hello-world:hello.

# Observaciones

Un complemento de Maven es un JAR que contiene un maven/plugins.xml que describe los metadatos del complemento. Este archivo es generado por el maven-plugin-plugin.

# Examples

Declarar un artefacto Maven como un complemento de Maven

Un artefacto construido por Maven puede ser declarado como un plugin Maven especificando el envase como maven-plugin en el pom.xml.

```
<packaging>maven-plugin</packaging>
```

Debe declarar una dependencia en la API del complemento y las anotaciones.

```
<dependency>
    <groupId>org.apache.maven</groupId>
        <artifactId>maven-plugin-api</artifactId>
        <version>3.3.9</version>
        <scope>provided</scope>
</dependency>
<dependency>
        <groupId>org.apache.maven.plugin-tools</groupId>
        <artifactId>maven-plugin-annotations</artifactId>
        <version>3.5</version>
        <scope>provided</scope>
</dependency>
```

#### Es necesario agregar un complemento para generar los metadatos.

```
<plugin>
<groupId>org.apache.maven.plugins</groupId>
```

### Creando un objetivo

Las metas se implementan creando un MOJO. Este es un archivo de clase anotado con anotaciones de maven-plugin-annotations.

```
@Mojo(name = "hello")
public final class HelloWorldMojo extends AbstractMojo {
    public void execute() throws MojoExecutionException, MojoFailureException {
        getLog().info("Hello world");
    }
}
```

### Usando la configuración del plugin

Los complementos se pueden configurar anotando los campos con @Parameter . El MOJO luego se inyecta con la configuración.

```
@Mojo(name = "greet")
public final class GreetMojo extends AbstractMojo {
    @Parameter(required = true)
    public String name;
    public void execute() throws MojoExecutionException, MojoFailureException {
        getLog().info("Hello " + name);
    }
}
```

El parámetro name se puede configurar en el POM:

```
<plugin>
<groupId>com.mattunderscore</groupId>
<artifactId>hello-world-plugin</artifactId>
<version>1.0-SNAPSHOT</version>
<configuration>
</configuration>
</configuration>
</plugin>
```

Si el objetivo de greet se ejecuta como un objetivo independiente, el parámetro de name se puede definir como propiedad en la línea de comando:

mvn <plugin name>:greet -Dname=Geri

Accediendo a la información del proyecto.

El complemento puede, entre otros, acceder a la información sobre el proyecto Maven actual que

#### se está construyendo.

```
@Mojo(name = "project")
public final class ProjectNameMojo extends AbstractMojo {
    @Parameter(defaultValue = "${project}", readonly = true, required = true)
    private MavenProject project;
    public void execute() throws MojoExecutionException, MojoFailureException {
        getLog().info("Hello, this is " + project.getName());
     }
}
```

El ejemplo anterior imprimirá en la consola el nombre del proyecto Maven en el que se ejecuta, que se especifica en el elemento <project>/<name> de su POM.

La clase MavenProject utilizada en el complemento requiere una dependencia de maven-core con un alcance de compile (predeterminado) en la POM del complemento:

```
<dependency>
    <groupId>org.apache.maven</groupId>
    <artifactId>maven-core</artifactId>
        <version>3.3.9</version>
</dependency>
```

Además, el uso de anotaciones requiere la siguiente dependencia en el POM del complemento:

```
<dependency>
<groupId>org.apache.maven.plugin-tools</groupId>
<artifactId>maven-plugin-annotations</artifactId>
<version>3.5</version>
<scope>provided</scope> <!-- annotations are needed only to build the plugin -->
</dependency>
```

### Declara una fase por defecto para un gol.

```
@Mojo(name = "hi", defaultPhase = LifecyclePhase.COMPILE)
```

#### Obtener el directorio de compilación como un archivo

```
@Parameter(defaultValue = "${project.build.directory}")
private File buildDirectory;
```

Lea Crear un complemento de Maven en línea: https://riptutorial.com/es/maven/topic/8635/crearun-complemento-de-maven

# Capítulo 6: Genere informes FIXME / TODO utilizando el complemento taglist-mavenplugin

# Introducción

Este es un pequeño fragmento de código (xml) para resaltar cómo usar el taglist-maven-plugin para generar informes personalizados (de TODO, FIXME work ...)

# Examples

pom.xml para generar un informe FIXME

```
<build>
    <plugins>
        <plugin>
                <proupId>org.apache.maven.plugins</proupId>
                <artifactId>project-info-reports</artifactId>
                <version>2.9</version>
                <executions>
                    <execution>
                        <goals>
                             <goal>index</goal>
                        </goals>
                        <phase>site</phase>
                    </execution>
                </executions>
            </plugin>
    </plugins>
</build>
<reporting>
        <plugins>
            <plugin>
                <proupId>org.apache.maven.plugins</proupId>
                <artifactId>maven-project-info-reports-plugin</artifactId>
                <version>2.9</version>
                <reportSets>
                    <reportSet>
                    <reports>
                        <report>index</report>
                        <report>issue-tracking</report>
                    </reports>
                    </reportSet>
                </reportSets>
            </plugin>
            <plugin>
                <groupId>org.codehaus.mojo</groupId>
                <artifactId>taglist-maven-plugin</artifactId>
                <version>2.4</version>
                <configuration>
```

```
<tagListOptions>
                    <tagClasse>
                        <displayName>FIXME Work</displayName>
                        <tags>
                            <tag>
                                <matchString>FIXME</matchString>
                                 <matchType>ignoreCase</matchType>
                            </tag>
                            <tag>
                                <matchString>@fixme</matchString>
                                <matchType>ignoreCase</matchType>
                            </tag>
                        </tags>
                    </tagClasse>
                    <tagClasse>
                        <displayName>TODO Work</displayName>
                        <tags>
                            <tag>
                                <matchString>TODO</matchString>
                                <matchType>ignoreCase</matchType>
                            </tag>
                            <tag>
                                <matchString>@todo</matchString>
                                <matchType>ignoreCase</matchType>
                            </tag>
                        </tags>
                    </tagClasse>
                </tagListOptions>
            </configuration>
        </plugin>
    </plugins>
</reporting>
```

#### Entonces corre

mvn clean site:site

Lea Genere informes FIXME / TODO utilizando el complemento taglist-maven-plugin en línea: https://riptutorial.com/es/maven/topic/10110/genere-informes-fixme---todo-utilizando-elcomplemento-taglist-maven-plugin

# Capítulo 7: Integración de eclipse

# Examples

Instalar Maven en Eclipse

Puede aprovechar las potentes funciones de Apache Maven en Eclipse instalando la función M2Eclipse . Siga estos pasos para instalar Maven en Eclipse:

- 1. Abra Eclipse y seleccione Ayuda  $\rightarrow$  Instalar nuevo software ...
- 2. En el cuadro de diálogo abierto, seleccione el botón Agregar ... para agregar un nuevo repositorio.
- 3. Rellene el formulario con la siguiente información y confirme con OK :

Nombre: M2Eclipse

Ubicación: http://download.eclipse.org/technology/m2e/releases

- 4. Una vez que finalice la opción Pendiente ..., seleccione Todo y seleccione Siguiente.
- $5. \ \odot$  acepte los términos del acuerdo de licencia y seleccione  ${\ \tt Finalizar}$  .
- 6. Al final de la instalación, se le pedirá que reinicie Eclipse. Seleccione si para realizar el reinicio.

Compruebe si Eclipse ya tiene instalado M2Eclipse Maven.

Vaya a Ayuda  $\rightarrow$  Acerca de Eclipse  $\rightarrow$  Compruebe si la función m2e está allí: .

Configurar una instalación personalizada de Maven en Eclipse.

Eclipse proporcionaría su propio entorno Maven integrado fuera de la caja, que no se recomienda cuando se debe usar una determinada versión de Maven o se debe realizar una configuración adicional (proxy, espejos, etc.): es decir, para tener un control total sobre qué entorno Maven sería utilizado por el IDE.

- Seleccione Ventana  $\rightarrow$  Preferencias  $\rightarrow$  Maven  $\rightarrow$  Instalaciones
- Seleccione Agregar .. para agregar una instalación Maven personalizada / local
- Suministre la información necesaria y seleccione Finalizar :

Instalación en casa: ... your Maven home ... Directorio ...

Nombre de la instalación: Apache Maven xyz

• ✓ selecciónelo como predeterminado (en lugar de la versión *EMBEDDED* predeterminada) y confirme con OK .

Lea Integración de eclipse en línea: https://riptutorial.com/es/maven/topic/2315/integracion-deeclipse

# Capítulo 8: Maven instalar en ventana

# Introducción

Cómo instalar Maven en la ventana 7.

### Observaciones

Cómo instalar Maven en la ventana 7 pasos:

- descargue el formulario de Maven https://maven.apache.org/download.cgi (sitio web de poffice) 2.unzip la carpeta binaria de Maven y guárdelo en cualquier floder (bueno: guárdelo en los archivos de programa en la unidad c)
- 2. Verifique el indicador de valor del valor de la variable de entorno y escriba echo% java\_home% para que muestre la ruta del jdk como: C: \ Archivos de programa \ Java \ jdk1.8.0\_102 si no se muestra, establezca la variable de entorno java\_home

Establezca las variables de entorno usando el sistema m2\_home: establezca la ruta de la carpeta donde está almacenado maven\_home: igual que arriba configure la ruta Agregando a PATH: Agregue el directorio bin de la distribución desempaquetada a la ruta de la variable de entorno PATH del usuario:% m2\_home% \ bin

Para verificar, abra el símbolo del sistema y escriba mvn -version debería mostrar este mensaje Apache Maven 3.3.3 (7994120775791599e205a5524ec3e0dfe41d4a06; 2015-04-22T04: 57: 37-07: 00) Maven home: /opt/apache-maven-3.3.3 Versión de Java: 1.8.0\_45, proveedor: Oracle Corporation Página de inicio de Java:

/Library/Java/JavaVirtualMachines/jdk1.8.0\_45.jdk/Contents/Home/jre Configuración regional predeterminada: en\_US, codificación de la plataforma: UTF-8 Nombre del SO: mac os x ", versión:" 10.8.5 ", arco:" x86\_64 ", familia:" mac

en algún momento no se mostrará porque la carpeta mvn no se ejecuta con el acceso de administrador hace que se ejecute como administrador

# Examples

### instalando

Compruebe el valor de la variable de entorno, por ejemplo, echo% JAVA\_HOME% C: \ Archivos de programa \ Java \ jdk1.7.0\_51

Lea Maven instalar en ventana en línea: https://riptutorial.com/es/maven/topic/10813/maveninstalar-en-ventana

# Capítulo 9: Maven Surefire Plugin

# Sintaxis

- prueba mvn
- mvn -Dtest = com.example.package.ExampleTest test

# **Examples**

Probando una clase Java con JUnit y el complemento Maven Surefire

El complemento Maven Surefire se ejecuta durante la fase de prueba del proceso de construcción de Maven o cuando la test se especifica como un objetivo de Maven. La siguiente estructura de directorio y el archivo pom.xml mínimo configurarán a Maven para ejecutar una prueba.

Estructura de directorio dentro del directorio raíz del proyecto:

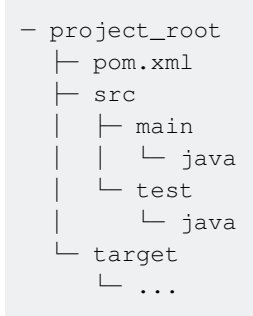

#### Contenido de pom.xml:

```
<project>
<modelVersion>4.0.0</modelVersion>
<groupId>com.example</groupId>
<artifactId>company-app</artifactId>
<version>0.0.1</version>
<dependencies>
<dependency>
<groupId>junit</groupId>
<artifactId>junit</artifactId>
<version>4.11</version>
<scope>test</scope>
</dependency>
</dependencies>
</project>
```

Cree un archivo llamado PlusTenTest.java con el siguiente contenido en el directorio

src/test/java/com/example/app:

```
package com.example.app;
import static org.junit.Assert.assertEquals;
```

```
import org.junit.Test;
public class PlusTenTest {
    @Test
    public void incrementTest() {
        int result = PlusTen.increment(10);
        assertEquals("PlusTen.increment(10) result", 20, result);
    }
}
```

La anotación @Test le dice a JUnit que debe ejecutar incrementTest () como prueba durante la fase de test del proceso de construcción de Maven. Ahora cree PlusTen.java en

src/main/java/com/example/app :

```
package com.example.app;
public class PlusTen {
    public static int increment(int value) {
        return value;
    }
}
```

Ejecute la prueba abriendo un indicador de comando, navegando al directorio raíz del proyecto e invocando el siguiente comando:

```
mvn -Dtest=com.example.app.PlusTenTest test
```

Maven compilará el programa y ejecutará el método de prueba incrementTest() en PlusTenTest. La prueba fallará con el siguiente error:

```
Tests run: 1, Failures: 1, Errors: 0, Skipped: 0, Time elapsed: 0.005 sec <<< FAILURE! - in
com.example.app.PlusTenTest
incrementTest(com.example.app.PlusTenTest) Time elapsed: 0.004 sec <<< FAILURE!
java.lang.AssertionError: PlusTen.increment(10) result expected:<20> but was:<10>
at org.junit.Assert.fail(Assert.java:88)
at org.junit.Assert.failNotEquals(Assert.java:743)
at org.junit.Assert.assertEquals(Assert.java:118)
at org.junit.Assert.assertEquals(Assert.java:555)
at com.example.app.PlusTenTest.incrementTest(PlusTenTest.java:12)
Results :
Failed tests:
 PlusTenTest.incrementTest:12 PlusTen.increment(10) result expected:<20> but was:<10>
Tests run: 1, Failures: 1, Errors: 0, Skipped: 0
[INFO] -----
                                     _____
[INFO] BUILD FAILURE
[INFO] -----
[INFO] Total time: 2.749 s
[INFO] Finished at: 2016-09-02T20:50:42-05:00
[INFO] Final Memory: 14M/209M
```

```
[INFO] ------
[ERROR] Failed to execute goal org.apache.maven.plugins:maven-surefire-plugin:2.19.1:test
(default-test) on project app: There are test failures.
...
```

El complemento Maven Surefire crea un directorio /target/surefire-reports/ en el directorio de su proyecto que contiene los archivos com.example.app.PlusTenTest.txt y TEST-

com.example.app.PlusTenTest.xml que contienen los detalles de error del principio de la salida anterior.

Siguiendo el patrón de desarrollo basado en pruebas, modifique PlusTen.java para que el método increments() funcione correctamente:

```
package com.example.app;
public class PlusTen {
    public static int increment(int value) {
        return value + 10;
    }
}
```

#### Invoque el comando de nuevo:

mvn -Dtest=com.example.app.PlusTenTest test

#### La prueba pasa:

¡Felicidades! Ha probado una clase Java utilizando JUnit y el complemento Maven Surefire.

Lea Maven Surefire Plugin en línea: https://riptutorial.com/es/maven/topic/5876/maven-surefireplugin

# Capítulo 10: Plugin EAR Maven

# Introducción

A continuación se muestra una configuración de ejemplo para un complemento básico de Ear Maven para empaquetar artefactos .war y .jar

# **Examples**

### Una configuración básica de EAR

```
<dependencies>
    <dependency>
        <groupId>{ejbModuleGroupId}</groupId>
        <artifactId>{ejbModuleArtifactId}</artifactId>
        <version>{ejbModuleVersion}</version>
        <type>ejb</type>
    </dependency>
    <dependency>
        <groupId>{webModuleGroupId}</groupId>
        <artifactId>{webModuleArtifactId}</artifactId>
        <version>{webModuleVersion}</version>
        <type>war</type>
    </dependency>
</dependencies>
<build>
    <plugins>
        <plugin>
            <proupId>org.apache.maven.plugins</proupId>
                <artifactId>maven-ear-plugin</artifactId>
                <version>2.9.1</version>
                <configuration>
                    <version>1.4</version><!-- application.xml verion -->
                    <modules>
                        <ejbModule>
                            <groupId>{ejbModuleGroupId}</groupId>
                            <artifactId>{ejbModuleArtifactId}</artifactId>
                        </ejbModule>
                        <webModule>
                            <groupId>{webModuleGroupId}</groupId>
                            <artifactId>{webModuleArtifactId}</artifactId>
                            <contextRoot>/custom-context-root</contextRoot>
                        </webModule>
                    </modules>
                </configuration>
        </plugin>
    </plugins>
</build>
```

Una vez compilada, mun clean install, genera un artefacto *.ear* en el directorio de *destino que* contiene tanto el ejb (.jar) como el módulo web, junto con el archivo de descripción JEE de *application.xml*.

Lea Plugin EAR Maven en línea: https://riptutorial.com/es/maven/topic/10111/plugin-ear-maven

# Capítulo 11: Plugin Maven Tomcat

# Examples

Iniciar Tomcat utilizando el complemento de Maven.

En el ejemplo, iniciaremos Tomcat 7 utilizando el complemento Maven, opcionalmente agregaremos la protección de usuario / contraseña para el punto final REST. También añadiendo característica de la construcción de la guerra.

Agregue la siguiente sección en la sección de plugin de pom para tomcat

Asegúrese de que se haya agregado el complemento de guerra maven y web.xml esté presente en la ubicación /src/main/webapp/WEB-INF/web.xml. A continuación se muestra un ejemplo de plugin de guerra.

```
<plugin>
            <artifactId>maven-war-plugin</artifactId>
            <version>2.3</version>
            </plugin>
            <plugin>
                <artifactId>maven-compiler-plugin</artifactId>
                <version>3.1</version>
                <configuration>
                    <source>1.7</source>
                    <target>1.7</target>
                    <webResources>
                        <resource>
                            <!-- this is relative to the pom.xml directory -->
                            <directory>/src/main/webapp/WEB-INF/web.xml</directory>
                        </resource>
                    </webResources>
                </configuration>
            </plugin>
```

Opcionalmente, agregue tomcat-users.xml a la ubicación src / main / tomcatconf. Se copiará automáticamente cuando se inicie Tomcat.

<tomcat-users>

```
<user name="user" password="password" roles="admin" />
</tomcat-users>
```

Opcionalmente, agregue la siguiente entrada en web.xml para proteger la URL de REST.

```
<!-- tomcat user -->
    <security-constraint>
        <web-resource-collection>
            <web-resource-name>Wildcard means whole app requires authentication</web-resource-</pre>
name>
            <url-pattern>/helloworld/*</url-pattern>
            <http-method>GET</http-method>
        </web-resource-collection>
        <auth-constraint>
            <role-name>admin</role-name>
        </auth-constraint>
        <user-data-constraint>
            <transport-guarantee>NONE</transport-guarantee>
        </user-data-constraint>
    </security-constraint>
    <login-config>
        <auth-method>BASIC</auth-method>
    </login-config>
```

Crear nueva construcción maven de eclipse. Seleccione el proyecto de guerra y en la sección de Objetivos agregue el siguiente comando.

tomcat7:run

Verás el mensaje.

[INFO] --- tomcat7-maven-plugin: 2.2: run (default-cli) @ web-service-ldap2 --- [INFO] Ejecutando war en http: // localhost: 8191 /

Lea Plugin Maven Tomcat en línea: https://riptutorial.com/es/maven/topic/6292/plugin-maven-tomcat

# Capítulo 12: POM - Modelo de objeto de proyecto

## Examples

Estructura de pom

El modelo de objetos del proyecto es la unidad básica de Maven y define la estructura del proyecto, las dependencias, etc.

Los siguientes son muy mínimos para crear un POM:

- raíz del project
- modelVersion se debe establecer en 4.0.0
- groupId el ID del grupo del proyecto
- artifactId el ID del artefacto (proyecto)
- version : la versión del artefacto en el grupo especificado

groupId, artifactId y version se llaman *coordenadas de Maven* y a veces se abrevian con *GAV*. Identifican de forma única el artefacto resultante de un proyecto en un repositorio de Maven (y *deberían* hacerlo en todo el universo).

Una muestra mínima de POM se ve así:

```
<project>
  <modelVersion>4.0.0</modelVersion>
  <groupId>com.sample</groupId>
   <artifactId>sample-app</artifactId>
   <version>0.0.1-SNAPSHOT</version>
</project>
```

### Herencia POM

La herencia es el activo más importante de la POM, donde lo siguiente se puede administrar desde la súper POM a la POM secundaria.

- dependencias
- desarrolladores y colaboradores
- listas de complementos (incluyendo informes)
- ejecuciones de plugin con identificadores coincidentes
- configuración de plugin

Lo siguiente habilita la herencia.

<parent>

```
<proupId>com.sample</proupId>
<artifactId>sample-app-parent</artifactId>
<version>1.0.0</version>
</parent>
```

#### La estructura de POM se parece a

```
<project>
<project>
<proise </pre>
<prove for the system of the system of the system o
```

### **Agregación POM**

Los módulos de un proyecto de múltiples módulos se agregan desde una estructura jerárquica.

El empaque de la raíz pom debe verse como:

<packaging>pom</packaging>

La siguiente será la estructura de directorios del proyecto:

```
|-- sample-app
\ `-- pom.xml
|-- sample-module-1
| `-- pom.xml
|-- sample-module-2
| `-- pom.xml
```

#### POM raíz:

```
<project>
<modelVersion>4.0.0</modelVersion>
<groupId>com.sample</groupId>
<artifactId>sample-app</artifactId>
<version>0.0.1-SNAPSHOT</version>
<packaging>pom</packaging>
<modules>
<module>sample-module-1</module>
<module>sample-module-2</module>
</modules>
<dependencyManagement>
...
</dependencyManagement>
</project>
```

Lea POM - Modelo de objeto de proyecto en línea: https://riptutorial.com/es/maven/topic/2310/pom---modelo-de-objeto-de-proyecto

# Capítulo 13: Realizar un lanzamiento

### Introducción

El complemento estándar de Maven utilizado por un Proceso de publicación es el complemento de liberación de maven; la configuración de este complemento es mínima:

SCM en el Maven pom: El proceso de lanzamiento interactuará con el control de origen del proyecto; esto significa que debemos definir el elemento "scm" en nuestro pom.xml. El elemento "scm" para una versión de lanzamiento debe contener suficiente información para Echa un vistazo a la etiqueta que se creó para esta versión.

### Observaciones

Nota: asegúrese de usar el complemento de versión 2.5 o posterior de Maven para evitar problemas relacionados con Maven. El proceso de lanzamiento

mvn release:clean

El comando anterior realizará lo siguiente: eliminar el descriptor de la versión (release.properties) eliminar cualquier archivo POM de respaldo

mvn release:prepare

La siguiente parte del proceso de lanzamiento es Preparar el lanzamiento; esto hará: realizar algunas comprobaciones: no debe haber cambios no confirmados y el proyecto no debe depender de que las dependencias de SNAPSHOT cambien la versión del proyecto en el archivo pom a un número de versión completo (elimine el sufijo SNAPSHOT), en nuestro ejemplo - 0.0.1 ejecute el banco de pruebas del proyecto confirme y presione los cambios cree la etiqueta fuera de este código versionado no SNAPSHOT aumente la versión del proyecto en el pom - en nuestro ejemplo - 0.0.2-SNAPSHOT commit y empuje los cambios

mvn release:perform

La última parte del proceso de lanzamiento es realizar el lanzamiento; esto será: desproteger la etiqueta de lanzamiento de SCM compilar e implementar el código liberado Este segundo paso del proceso se basa en el resultado del paso Preparar: el release.properties.

## **Examples**

POM.xml para realizar el lanzamiento al repositorio Nexus

```
<project xmlns="http://maven.apache.org/POM/4.0.0"
xmlns:xsi="http://www.w3.org/2001/XMLSchema-instance"
```

xsi:schemaLocation="http://maven.apache.org/POM/4.0.0 http://maven.apache.org/xsd/maven-4.0.0.xsd"> <modelVersion>4.0.0</modelVersion> <proupId>org.codezarvis.artifactory</proupId> <artifactId>nexusrelease</artifactId> <version>0.0.5-SNAPSHOT</version> <packaging>jar</packaging> <name>nexusrelease</name> <url>http://maven.apache.org</url> <scm> <connection>scm:git:git@github.com:isudarshan/nexuspractice.git</connection> <url>scm:git:git@github.com:isudarshan/nexuspractice.git</url> <developerConnection>scm:git:git@github.com:isudarshan/nexuspractice.git</developerConnection> <tag>HEAD</tag> </scm> <distributionManagement> <!-- Publish the versioned snapshot here --> <repository> <id>codezarvis</id> <name>codezarvis-nexus</name> <url>http://localhost:8080/nexus/content/repositories/releases</url> </repository> <!-- Publish the versioned releases here --> <snapshotRepository> <id>codezarvis</id> <name>codezarvis-nexus</name> <url>http://localhost:8080/nexus/content/repositories/snapshots</url> </snapshotRepository> </distributionManagement> <properties> <project.build.sourceEncoding>UTF-8</project.build.sourceEncoding> </properties> <dependencies> <dependency> <groupId>junit</groupId> <artifactId>junit</artifactId> <version>3.8.1</version> <scope>test</scope> </dependency> </dependencies> <build> <pluginManagement> <plugins> <plugin> <artifactId>maven-release-plugin</artifactId> <version>2.5.2</version> <executions> <execution> <id>default</id> <goals> <goal>perform</goal> </goals> <configuration>

<pomFileName>\${project.name}/pom.xml</pomFileName>
</configuration>
</execution>
</executions>
</plugin>
</plugins>
</pluginManagement>
</build>
</project>

Lea Realizar un lanzamiento en línea: https://riptutorial.com/es/maven/topic/9680/realizar-unlanzamiento

# Creditos

| S.<br>No | Capítulos                                                                                | Contributors                                                                                          |  |
|----------|------------------------------------------------------------------------------------------|----------------------------------------------------------------------------------------------------|--|
| 1        | Empezando con<br>Apache Maven                                                            | A_Di-Matteo, Adonis, Community, darkend, Nate Vaughan, ngreen, Ray, Stephen Leppik, tobybot11, Tunaki |  |
| 2        | Acceso a las<br>informaciones de<br>Maven en código.                                     | Derlin                                                                                                |  |
| 3        | Ciclo de<br>construcción de<br>Maven                                                     | Gerold Broser, isudarsan                                                                              |  |
| 4        | Complemento de montaje de Maven                                                          | Jean-Rémy Revy, Tunaki, wallenborn, zygimantus                                                        |  |
| 5        | Crear un<br>complemento de<br>Maven                                                      | Gerold Broser, Matt Champion, Tunaki, Vince                                                           |  |
| 6        | Genere informes<br>FIXME / TODO<br>utilizando el<br>complemento taglist-<br>maven-plugin | Mahieddine M. Ichir                                                                                   |  |
| 7        | Integración de<br>eclipse                                                                | A_Di-Matteo, Gerold Broser, karel, kartik, Radouane ROUFID                                            |  |
| 8        | Maven instalar en<br>ventana                                                             | shashigura                                                                                            |  |
| 9        | Maven Surefire<br>Plugin                                                                 | Gerold Broser, Nate Vaughan                                                                           |  |
| 10       | Plugin EAR Maven                                                                         | Mahieddine M. Ichir                                                                                   |  |
| 11       | Plugin Maven<br>Tomcat                                                                   | kartik                                                                                                |  |
| 12       | POM - Modelo de<br>objeto de proyecto                                                    | Gerold Broser, JF Meier, Radouane ROUFID, VinayVeluri, Vince                                          |  |
| 13       | Realizar un                                                                              | isudarsan                                                                                             |  |

|--|